## Guidance on signing up as a member of Lowestoft Town Tennis Club ("LTTC")

The process is not necessarily straightforward, as the LTA have changed the system, so that you now have to have an LTA Advantage login to be able to join / login to any LTA affiliated club website as a member. You will therefore need to follow the processes set out below.

1. Start by going to the LTTC website (hosted by ClubSpark), using the link below – <u>https://clubspark.lta.org.uk/LowestoftTownTennisClub/Membership/Join</u> you then need to scroll down the page until you see the membership categories as below:

| EW - Adult Winter "Off-Peak" (Restricted Member Benefits) - Running 1 October 2023 to 31 March 2024 -                                                                                                    | £10                                  |  |
|----------------------------------------------------------------------------------------------------|--------------------------------------|--|
| and try out the club courts on an organised club night - no visitor fees are payable, but after the third visit a m<br>en out in one of the above categories if you would like to continue enjoying the benefit of club membership.                                                                                                    | embership should                     |  |
| fees payable during the year                                                                                                    |                                      |  |
| atch rees - Audits L+<br>atch Fees - Student/Juniors E2                                                                                                    |                                      |  |
| ournaments £4<br>ind of season BBQ and tournament £5                                                                                                    |                                      |  |
| r membership queries please email our membership secretary Lucy Foster :<br>comembershipsecretary@gmail.com                                                                                                    |                                      |  |
|                                                                                                    |                                      |  |
| all other queries please email: Lowestoft_Tennis@btinternet.com or phone the Club mobile on 07542 165867.<br>below for application for the different membership categories and for making online payments.                                                                                                    |                                      |  |
| all other queries please email: Lowestoft. Tennis@btinternet.com or phone the Club mobile on 07542 165867.<br>below for application for the different membership categories and for making online payments.<br><b>Constraints of the second second sec</b> | <b>£10.00</b><br>in full             |  |
| all other queries please email: Lowestoft_Tennis@btinternet.com or phone the Club mobile on 07542 165867.<br>below for application for the different membership categories and for making online payments.<br>Ember Ships<br>2023/24 Adult Winter Off-Peak<br>01/10/2023 - 31/03/2024<br>Adult Off-Peak Winter Membership through to 31 March 2024, allowing use of courts during day light hours<br>only (no access to floodlights) - for details of membership, please see the membership section of the website.<br>Eligibility: Prospective new members. All members to adhere to club policies and procedures as set out on the<br>club website at https://clubspark.its.org.uk/LowestoftTowTennisClub/ClubPolicies                                                                                                    | <b>£10.00</b><br>in full<br>Join now |  |
| all other queries please email: Lowestoft_Tennis@btinternet.com or phone the Club mobile on 07542 165867.<br>below for application for the different membership categories and for making online payments.<br><b>emberships</b><br>2023/24 Adult Winter Off-Peak<br>01/10/2023 - 31/03/2024<br>Adult Off-Peak Winter Membership through to 31 March 2024, allowing use of courts during day light hours<br>only (no access to floodights) - for details of membership, please see the membership section of the vebsite.<br><i>Eligibility: Prospective new members. All members to althere to club policies and procedures as set out on the<br/>club website at https://clubspark.lts.org.uk/LowestoftTownTennisClub/ClubPolicies</i>                                                                                                    | E10.00<br>in full<br>Join now        |  |
| all other queries please email: Lowestoft_Tennis@btinternet.com or phone the Club mobile on 07542 165867.<br>below for application for the different membership categories and for making online payments.<br><b>emberships</b><br>2023/24 Adult Winter Off-Peak<br>01/10/2023 - 31/03/2024<br>Adult Off-Peak Winter Membership through to 31 March 2024, allowing use of courts during day light hours<br>only (no access to floodilghts) - for details of membership, please see the membership section of the vebsite.<br><i>Eligibility: Prospective new members. All members to alhere to club policies and procedures as set out on the<br/>club website at https://clubspark.lts.org.uk/Lowestoft/ownTennisClub/ClubPolicies<br/>2023/24 Teanis Member Adult (Pre-Rata)<br/>01/04/2023 - 31/03/2024</i>                                                                                                    | E10.00<br>in full<br>Join now        |  |

2. Select the Membership option that you would like and click on the "Join now" button (on the website) and this will take you to a Login screen as below:

| Cudopark |                                                                                                | ⊚ Login or Register |
|----------|------------------------------------------------------------------------------------------------|---------------------|
|          | Sign in to join Lowestoft Town Tennis Club                                                     |                     |
|          | Log in with your LTA Advantage account to manage<br>bookings, coaching, memberships and more.  |                     |
|          | Login<br>Haven't created an account?<br>Click here                                             |                     |
|          | If you've previously logged in via a Clubspark or social account.<br>Login with another method |                     |

3. If you already have an LTA Advantage login, perhaps from another club you were a member of, click on the "Login" button, following steps 10 and onwards below. If you haven't got an LTA Advantage login, are unsure or can't remember, click on the "Click here" link underneath the "Haven't created an account?" message, to set up a new account.

This will take you through to the LTA website (also hosted by ClubSpark) and invite you to set up an account, as per below:

| 🚱 CiubSpark                       | B Login or Register |
|-----------------------------------|---------------------|
|                                   | SUFFOLK LTA VENUES  |
|                                   |                     |
| Register to joi                   | n                   |
| Already have an account? Sign     | in                  |
| Register with LTA to use Clubspar | 'k                  |
| R LTA                             |                     |
|                                   |                     |

4. Click on the navy blue LTA button and this will take you to the LTA login screen, from where you can create an account with the LTA by clicking the purple "Join Us" button as below:

| - tennis for Britain logo |   |                                                                                                    |
|---------------------------|---|----------------------------------------------------------------------------------------------------|
| Login                     |   | <b>Create your Account</b>                                                                                 |
| Username                  |   | Manage and update your personal information                                                                |
| Username                  |   | View your Membership and role specific access     Upload your match results to keep track of your progress |
| Password                  |   | Access exclusive content and redeem benefits                                                               |
| Password                  | Ø | 1.5.16                                                                                                    |
|                           |   |                                                                                                    |

5. This then takes you to the LTA Advantage website, which looks like below and you need to click on the white "Join now" button. **The "Everyone Advantage Play" membership is free.** 

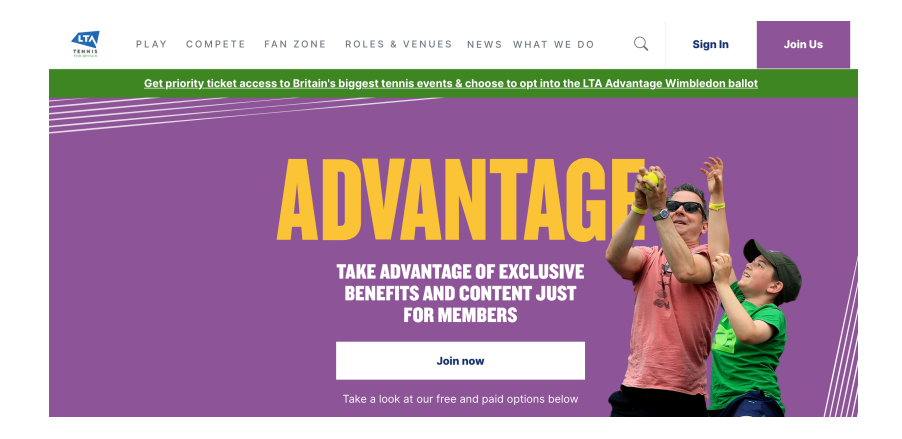

6. You will then be taken to a screen (as below) to fill in your personal details including your email address and you will be asked to create a username (following the requirements set out), i.e. JohnSmith1234 and then create a password (again following the password requirements) i.e. Tenn!s1234 – IMPORTANT – Make a note of the username and password as you will need these later on and each time you login to the LTTC website as a member.

| PLAY COMPETE FAN ZONE ROLES & VENUES NEWS WHAT WE DO Q Sign In Join Us                                                                                                    |  |
|----------------------------------------------------------------------------------------------------|--|
| Register today JOIN NOW TO TAKE ADVANTAGE                                                                                                    |  |
| What's your first name?                                                                                                    |  |
| What's your last name?                                                                                                    |  |
| What's your date of birth?           DD         Miv         YYYYY                                                                                                    |  |
| What's your gender?  Male Female                                                                                                    |  |
| What's your email?                                                                                                    |  |
| Create a username<br>Your username must be between 6 and 18 characters<br>containing just letters and numbers.                                                                     |  |
| Create a password<br>Your password must be at least 8 characters long,<br>contain at least 1 number, have a mixture of uppercase<br>and lowercase letters and a special character. |  |
| Trm not a robot                                                                                                    |  |

- 7. When those details have been correctly added, you can tick the marketing consents as you prefer and you then need to click on the blue "Join now" button at the bottom of the screen.
- 8. That should trigger an email being sent to you asking you to confirm you email address, with a link in the email to click to confirm. On clicking this link, it should then set up your account.
- 9. You may not be taken back to the LTTC website automatically to complete the membership joining process and if that is the case, follow steps 1 and 2 above again and then continue with step 10 below.
- 10. Type your username and password in the appropriate boxes and click on Login. You should then be taken through to a screen which shows that you are signing up for the membership category that you selected and will ask you to consent to the LTTC terms and conditions, which you must tick to be able to continue. The other consents are not mandatory and you can decide which ones to tick or not. There should then be a "Next" button to click, but you can only move on when you have correctly completed the contents of that screen.

11. You should then be asked to make payment and the only payment option is debit or credit card. Again follow the instructions, which should be straightforward. Upon your payment being accepted, you should get a message on the screen that your membership application has been successful and you will receive an email confirming the same.

If you have any problems joining having followed the above guidance, please contact the LTA Helpdesk or email LTTC at <u>lowestoft tennis@btinternet.com</u>